# คู่มือการจดทะเบียนชื่อโดเมน

## ขั้นตอนการจดทะเบียนชื่อโดเมน มีดังนี้

- 1. เข้าเว็บไซต์ของทีเอชนิคที่ https://www.thnic.co.th
- เลือก 'เข้าสู่ระบบ' (ภาพที่ 1)

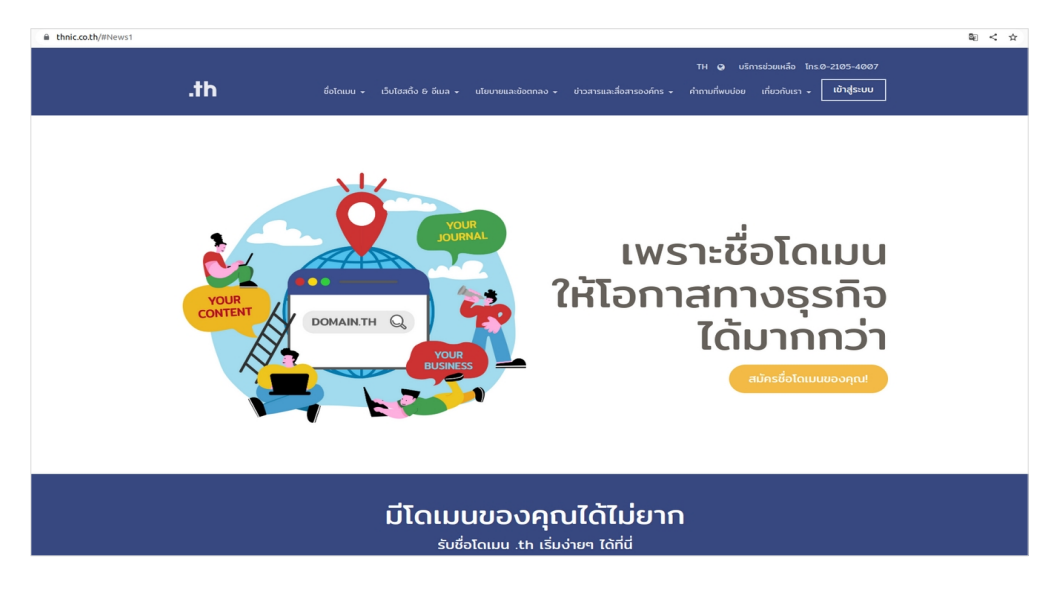

ภาพที่ 1 หน้าจอ เว็บไซต์ทีเอชนิค

 ระบบจะนำคุณเข้าสู่หน้าระบบจัดการทะเบียนชื่อโดเมน กรอก Email address และ Password เพื่อเข้าสู่ระบบ จากนั้นเลือก 'เข้าสู่ระบบ' (ภาพที่ 2)

|               |                  | 🥝 ไทย 👻     |
|---------------|------------------|-------------|
|               | .th              |             |
| Email address |                  |             |
| Password      |                  | ٥           |
| ลืมรหัสผ่าน?  |                  | เข้าสู่ระบบ |
|               | สร้างบัญชีผู้ใช้ |             |

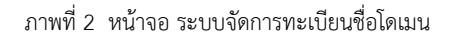

เลือก 'โดเมนของคุณ' จากเมนูด้านซ้าย (ภาพที่ 3)

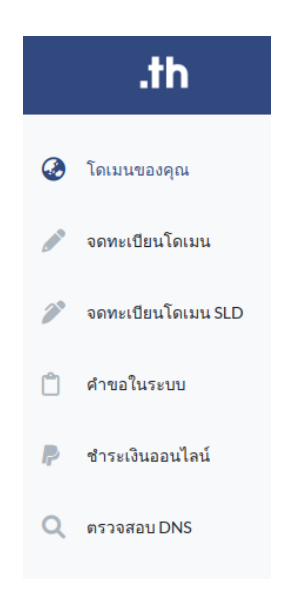

ภาพที่ 3 หน้าจอ เมนูระบบจัดการทะเบียนชื่อโดเมน

 4.1. ค้นหาและเลือกชื่อโดเมนว่าง (ภาพที่ 4) โดยกรอกชื่อโดเมนที่ต้องการ จากนั้นเลือก **'ค้นหาชื่อโดเมน'** พิเศษ! คุณสามารถขอจดชื่อโดเมน .ไทย คู่กับชื่อโดเมน .th ได้ฟรี

| ดันหาชื่อ <b>โดเมนภาษาอังกฤษ.th</b> ที่ต้องการ                                                 |                         |
|------------------------------------------------------------------------------------------------|-------------------------|
| กรอกชื่อโดเมนภาษาอังกฤษ                                                                        | <b>Q</b> ค้นหาชื่อโดเมน |
| ฟรี: จดเพิ่ม ชื่อโดเมนภาษาไทย.ไทย                                                              |                         |
| กรอกชื่อโดเมนภาษาไทย (ถ้าต้องการ)                                                              |                         |
| ภาพที่ 4 หน้าจอ ค้นหาชื่อโดเมน                                                                 |                         |
| 2. เลือก <b>'จดทะเบียนโดเมนนี้'</b> เพื่อเข้าสู่ขั้นตอนการส่งคำขอจดทะเบียนชื่อโดเมน (ภาพที่ 5) |                         |
| register-domain.co.th<br>อดโดเมน.ธุรกิจ.ไทย                                                    | ดทะเบียนโดเมนนี้        |

ภาพที่ 5 หน้าจอ แสดงผลการค้นหาและจดทะเบียนชื่อโดเมน

4

<u>เอกสารประกอบ</u>

# 4.3. ทำเครื่องหมายที่ช่อง 'ข้าพเจ้าได้อ่านและตกลงยอมรับ นโยบายการจดทะเบียนชื่อโดเมน .th และ .lne' เลือก 'ยืนยัน' (ภาพที่ 6)

| ≡ | thPolicy-Final-May2563-TH | 1 / 9   - 100% +   🗄 \delta                                                                                                    | Ŧ | ē | : |
|---|---------------------------|----------------------------------------------------------------------------------------------------|---|---|---|
|   |                           | 19 กรณ์ที่ชี่ สวยกรณะประชา (1940)<br>19 กรณ์ที่ชี่ สวยกรณะประชา (1940)<br>19 กรณ์ 19 กรณะประชา (1940)<br>19 กรณะประชา (1940)<br>19 กรณะประชา (1940)                     |   |   |   |
|   |                           | นโยบาย                                                                                                    |   |   |   |
|   |                           | การจดทะเบียนชื่อโดเมน .th และ .ไทย                                                                                                    |   |   |   |
|   |                           | ฉบับปรับปรุง พฤษภาคม พ.ศ. 2563                                                                                                    |   |   |   |
|   |                           | วั <b>นที่ประกาศ</b> 1 พฤษภาคม 2563 วั <b>นที่มีผลบังคับใช้</b> 1 มิถุนายน 2563                                                                                         |   |   |   |
|   | 1                         | ส่วนที่ 1 คำจำกัดความ                                                                                                    |   |   |   |
|   |                           | 1. <b>มูลนิธิฯ</b> หมายถึง มูลนิธิศูนย์สารสนเทศเครือข่ายไทย (Thai Network Information Center<br>Foundation) ซึ่งเป็นหน่วยงานทำหน้าที่บริหารจัดการชื่อโดเมน .th และ .ไทย |   |   |   |
|   |                           | <ol> <li>นายทะเบียน (Registrar) หมายถึง ผู้ให้บริการรับจุดทะเบียนชื่อโดเมน .th และ .lne ที่ได้รับมอบหมาย</li> </ol>                                                     |   |   | Ŧ |
|   |                           | ข้าพเจ้าได้อ่านและตกลงยอมรับ นโยบายการจดกะเบียนชื่อโดเมน .th และ .Inย                                                                                                   |   |   |   |
|   |                           | ยืนยัน                                                                                                    |   |   |   |

นโยบายการจดทะเบียนชื่อโดเมน .th และ .ไทย

ภาพที่ 6 หน้าจอ ยอมรับเงื่อนไขและเข้าสู่ขั้นตอนส่งคำขอจดทะเบียนชื่อโดเมน

- 5. กรอกข้อมูลต่าง ๆ ของชื่อโดเมนที่ต้องการจดทะเบียน
  - 5.1. เมนู **'ประเภทของเว็บไซต์'** ให้เลือกประเภทของเว็บไซต์ของชื่อโดเมนนั้น (ภาพที่ 7)

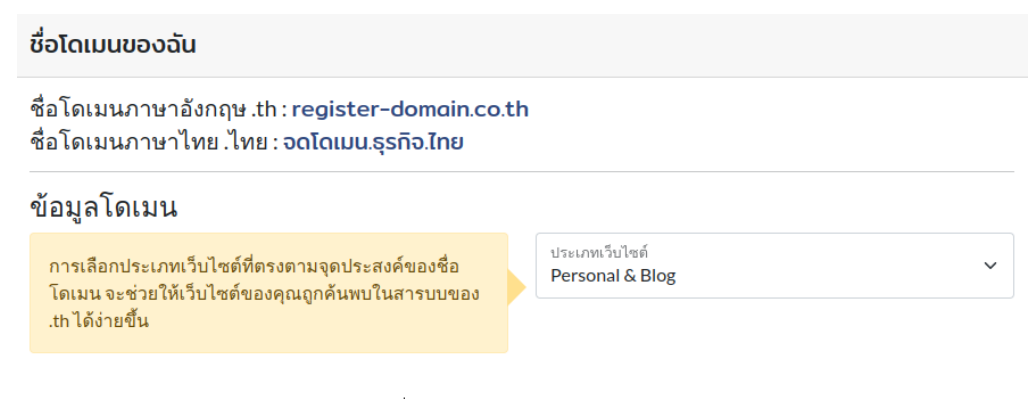

ภาพที่ 7 หน้าจอ เลือกประเภทของเว็บไซต์

### 5.2. เข้าสู่หน้า **'ข้อมูลผู้ถือครองชื่อโดเมน'** กรุณากรอกข้อมูลให้ครบถ้วนและถูกต้อง (ภาพที่ 8)

### ข้อมูลผู้ถือครองชื่อโดเมน

|                                                         |                            |                               |                | Non-marentity |  |
|---------------------------------------------------------|----------------------------|-------------------------------|----------------|---------------|--|
| จดทะเบียนในนาม                                          | เลขทะเบียนบริษัท           |                               |                |               |  |
| องค์กร 👻                                                | 0135542000672              |                               |                |               |  |
| * ชื่อหน่วยงาน, บริษัท, องค์กร                          |                            |                               |                |               |  |
| บริษัท ที่.เอช.นิค จำกัด                                |                            |                               |                |               |  |
| • ชื่อผู้ติดต่อ/ผู้ดูแลชื่อโดเมน                        |                            |                               |                |               |  |
| เจ้าหน้าที่ บริการลูกค้า                                |                            |                               |                |               |  |
| * ประเทศ                                                | • ที่อยู่                  |                               |                |               |  |
| ประเทศไทย 👻                                             | 111 หมู่ที่ 9 อุทยานวิทย   | าศาสตร์ประเทศไทย ชั้นที่ 2    | ห้องพี-206     |               |  |
|                                                         | ที่อยู่ (ต่อ)              |                               |                |               |  |
|                                                         | ถ.พหลโยธิน ต.ดลองหนึ่ง     |                               |                |               |  |
| * จังหวัด                                               | •เขต/อำเภอ                 |                               | รหัสไปรษณีย์ * |               |  |
| ปทุมธานี 👻                                              | คลองหลวง                   | Ŧ                             | 12120          |               |  |
| *โทรศัพท์                                               |                            | โทรสาร                        |                |               |  |
| +6621054007                                             |                            | +6625648033                   |                |               |  |
| * อีเบลผู้ถือครองชื่อโดเบน <b>(สำหรับยืบยับการอกท</b> ะ | บียนชื่อโดเมน โปรดกรอกอีเ  | นลให้ดกต้อง)                  |                | )             |  |
| support@thnic.co.th                                     |                            |                               |                |               |  |
| *กรณาตรวจสอบความถูกต้องของอีเมลอีกครั้ง หากท่า          | นกรอกอีเมลไม่ถกต้อง ท่านจะ | ไม่ได้รับอีเมลยืนยันการจดทะเเ | มียนชื่อโดเมน* |               |  |

ภาพที่ 8 หน้าจอ ระบุข้อมูลผู้ถือครองชื่อโดเมน

\*ช่อง 'ที่อยู่' หากกรอกข้อมูลช่องแรกได้ไม่ครบถ้วน สามารถกรอกเพิ่มในช่อง 'ที่อยู่ (ต่อ)' ได้ \*ช่อง ประเทศ เมื่อเลือก 'ประเทศไทย' จะมีรายชื่อ 'จังหวัด' และ 'เขต⁄อำเภอ' ให้เลือกโดยอัตโนมัติ \*ช่อง โทรศัพท์และโทรสาร ใช้ +66 แทนเลข 0 เช่น +6621054007

\*อีเมลผู้ถือครองชื่อโดเมน โปรดกรอกอีเมลให้ถูกต้อง

Non Thei Entity

| ค่าธรรมเนียมการจดทะเบียนโดเมน               | จำนวน(บาท)        |
|---------------------------------------------|-------------------|
| ระยะเวลา<br>1ปี ~                           |                   |
| register-domain.co.th<br>จดโดเมน.ธุรกิจ.ไทย | ₿800.00<br>₿0.00  |
| รวมค่าธรรมเนียม<br>ภาษีมูลค่าเพิ่ม (VAT)    | ₿800.00<br>₿56.00 |
| รวม                                         | ₿856.00           |

5.3. เลือกจำนวนปีที่ต้องการจดทะเบียนโดเมนที่ช่อง **'ระยะเวลา'** (ภาพที่ 9)

ภาพที่ 9 หน้าจอ เลือกจำนวนปี

5.4. การยืนยันตัวตน สามารถแนบไฟล์เอกสารในขั้นตอนการส่งคำขอจดทะเบียนชื่อโดเมน (ภาพที่ 10)

| การยืนยันตัวต                  | iu             |                                        |                |
|--------------------------------|----------------|----------------------------------------|----------------|
| เลือกวิธียืนยันด้วดน<br>💿 เอก: | ของคุณ<br>สาร  |                                        |                |
| ไฟล์ 1                         | Choose File    | No file chosen                         |                |
| ไฟล์ 2                         | Choose File    | No file chosen                         |                |
| ไฟล์ 3                         | Choose File    | No file chosen                         |                |
| ระบบรอ                         | งรับเฉพาะไฟล์น | ามสกุล:.pdf,.jpg,.jpeg,.png และ ขนาดไฟ | ล้ไม่เกิน 2 MB |

ภาพที่ 10 หน้าจอ การยืนยันตัวตน

5.5. เลือก **'เพิ่มเนมเซิร์ฟเวอร์'** เพื่อกรอกข้อมูลเนมเซิร์ฟเวอร์ (ภาพที่ 11) จากนั้น เลือก **'ขั้นตอนต่อไป'** 

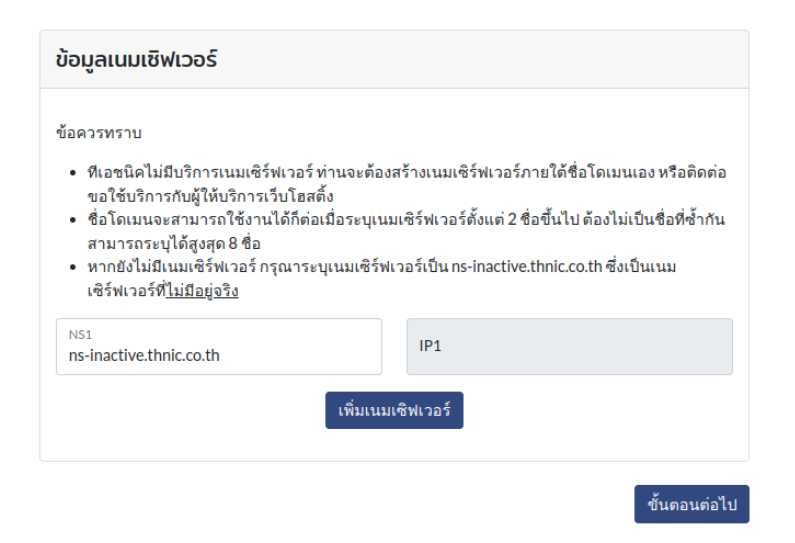

ภาพที่ 11 หน้าจอ เพิ่มเนมเซิร์ฟเวอร์

# 5.6. **'ข้อมูลผู้ดูแลด้านเทคนิค'** เลือกข้อมูลที่มีอยู่แล้ว หรือเพิ่มข้อมูลใหม่ (ภาพที่ 12)

#### ข้อมูลผู้ดูแลด้านเทคนิค

ใช้ข้อมูลเดียวกับข้อมูลบัญชีผู้ใช้ เพิ่มข้อมูลใหม่ Ŧ \*ชื่อผู้ดูแลด้านเทคนิค • ชื่อองค์กร/หน่วยงาน/บริษัท ชื่อ-นามสกุล •ประเทศ • ที่อยู ประเทศไทย Ŧ ที่อยู (ต่อ) รหัสไปรษณีย์ • \* จังหวัด •เขต/อำเภอ กรุณาเลือกจังหวัด กรุณาเลือกเขต/อำเภอ Ŧ Ŧ • โทรศัพท์ โทรสาร Phone Fax อีเมลผู้ดูแลด้านเทคนิค \* กรุณาตรวจสอบความถูกต้องของอีเมลอีกครั้ง

ภาพที่ 12 หน้าจอ ระบุข้อมูลผู้ดูแลด้านเทคนิค

# 5.7. กรอก **'ที่อยู่ในออกใบเสร็จ/ใบกำกับภาษี และ ที่อยู่ในการจัดส่งเอกสาร'**

เมื่อกรอกข้อมูลครบถ้วนแล้ว จากนั้นเลือก **'ขั้นตอนต่อไป'**(ภาพที่ 13)

| มข้อมูลใหม่                                |                         |                 |
|--------------------------------------------|-------------------------|-----------------|
| กในนาม<br>🔵 บุคคล                          | • องค์กร                | Non-Thai Entity |
| ชื่อองค์กร/หน่วยงาน/บริษัท                 |                         |                 |
| • ชื่อผู้ดูแลการออกใบเสร็จ/ใบกำกับภา       | đ                       |                 |
| ประเทศ<br>ประเทศไทย Y                      | •ที่อยู                 |                 |
|                                            | ที่อยู่ (ต่อ)           |                 |
| <sup>จังหวัด∗</sup><br>กรุณาเลือกจังหวัด ั | อำเภอ•<br>เมืองปทุมธานี | รหัสไปรษณีย์ •  |
| - โทรศัพท์                                 | โทรสาร                  |                 |
| "อีเมลผู้ดูแลการออกใบเสร็จ/ใบกำกับภาษี     |                         |                 |
| กรุณาตรวจสอบความถูกต้องของอีแ              | มลอีกครั้ง              |                 |
| ย่ในการจัดส่งเอกสาร                        |                         |                 |
|                                            | _                       |                 |
| ใช้ทอยู่ในการออกใบเสรจ/ใบกากเ              | ມກາຍ                    |                 |

ภาพที่ 13 หน้าจอ ระบุข้อมูลสำหรับการออกและจัดส่งใบกำกับภาษี

- 6. ตรวจสอบความถูกต้องของข้อมูลการจดทะเบียนทั้งหมดก่อนส่งคำขอฯ จากนั้น เลือก **'จดทะเบียนโดเมน'**
- 7. ระบบแจ้งยืนยันการส่งคำขอจดทะเบียนชื่อโดเมนสำเร็จ (ภาพที่ 14)

### จดทะเบียนชื่อโดเมน

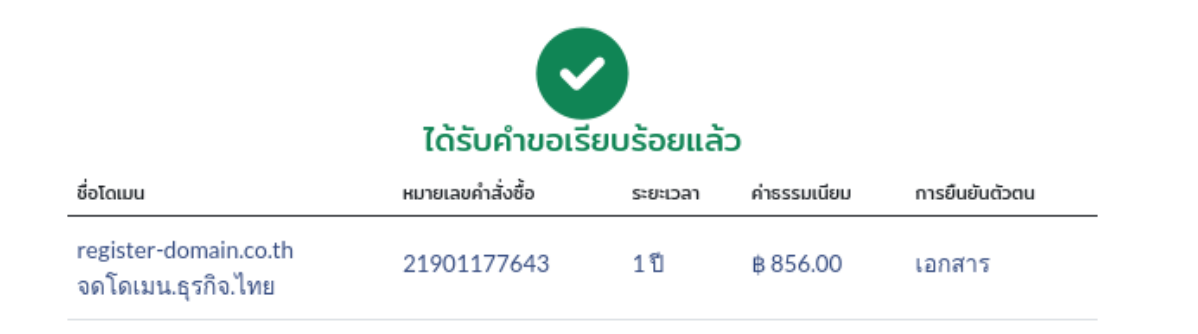

#### เอกสารที่ใช้ประกอบการจดทะเบียนชื่อโดเมน

- นิติบุคคลที่จดทะเบียนกับกรมพัฒนาธุรกิจการค้า ให้ใช้เอกสารอย่างใดอย่างหนึ่งต่อไปนี้
  - ล. หนังสือรับรองนิติบุคคล
  - b. ใบสำคัญแสดงการจดทะเบียนห้างหุ้นส่วนบริษัท (พ.ค.0401) หรือทะเบียนการค้า (ท.ค.0401) c. ทะเบียนภาษีมูลค่าเพิ่ม
- <u>หมายเหตุ</u> สามารถ<sup>ั</sup>กรอกเลขที่ทะเบียนนิดิบุคคลในคำขอได้โดยไม่ต้องแนบสำเนาเอกสารได้
- 2. **บุคคลที่จดทะเบียนภาษีมูลค่าเพิ่มกับกรมสรรพากร** ให้ใช้ทะเบียนภาษีมูลค่าเพิ่ม (ภ.พ.20)
- รัฐวิสาหกิจ ให้ใช้พระราชบัญญัติจัดดั้ง พระราชกฤษฎีกาจัดดั้ง หรือ ภ.พ. 20
- บุคคลที่เป็นเจ้าของเครื่องหมายการค้าจดทะเบียนในประเทศไทย ให้ใช้หนังสือสำคัญแสดงการจดทะเบียน เครื่องหมายการค้าออกโดยกรมทรัพย์สินทางปัญญา

5. นิติบุคคลหรือเจ้าของเครื่องหมายการค้าต่างประเทศ สามารถแต่งตั้งด้วแทนผู้รับมอบอำนาจที่เป็น นิติบุคคลตาม กฎหมายไทยหรือบุคคลที่จดทะเบียนภาษีมูลค่าเพิ่มกับกรมสรรพากรเพื่อจดทะเบียน ชื่อโดเมนในนามของดนได้ โดย ให้ทำหนังสือถึงนายทะเบียนเรื่องแต่งตั้งตัวแทนผู้รับมอบอำนาจให้จดทะเบียน ชื่อโดเมนแทน ซึ่งต้องระบุชื่อโดเมน และชื่อตัวแทนผู้รับมอบอำนาจอย่างซัดเจนและด้องลงนามโดย นิติบุคคลหรือเจ้าของเครื่องหมายการค้าต่างประเทศ พร้อมประทับดราสำคัญ (ถ้ามี) พร้อมแนบ เอกสารดังนี้

- กรณีนิติบุคคลต่างประเทศ ให้ใช้เอกสารดังต่อไปนี้
  - หนังสือรับรองนิติบุคคลต่างประเทศ (ทั้งต้นฉบับ และฉบับแปลเป็นภาษาอังกฤษ)
  - หนังสือรับรองตัวแทนผู้รับมอบอำนาจให้ถือครองชื่อโดเมนได้แก่ หนังสือรับรองนิติบุคคล หรือ ทะเบียนภาษี มูลค่าเพิ่ม (ภ.พ.20)
- o กรณีเจ้าของเครื่องหมายการค้าต่างประเทศให้ใช้เอกสารดังต่อไปนี้
  - หนังสือสำคัญแสดงการจดทะเบียนเครื่องหมายการค้าด่างประเทศ (ทั้งต้นฉบับและฉบับแปลเป็นภาษา อังกฤษ)
  - หนังสือรับรองด้วแทนผู้รับมอบอำนาจให้ถือครองชื่อโดเมนได้แก่ หนังสือรับรองนิติบุคคลหรือ ทะเบียนภาษี มูลค่าเพิ่ม (ภ.พ.20)

#### ขั้นตอนการดำเนินการลำดับถัดไป

- ถ้าท่านไม่ได้เลือกแนบไฟล์เอกสารในขั้นตอนการจดทะเบียนโดเมน กรุณาส่งเอกสารประกอบการจดทะเบียนชื่อ โดเมนให้เจ้าหน้าที่ทางอีเมล support@thnic.co.th, บริการลูกค้า@ทีเอชนิค.ไทย
- 2. เจ้าหน้าที่พิจารณาชื่อโดเมนและเอกสารประกอบ จากนั้นจะแจ้งผลการพิจารณาทางอีเมล
- เมื่อชื่อโดเมนผ่านการพิจารณาแล้ว ท่านสามารถชำระค่าบริการ จำนวน 856.00 บาทได้ทันที และส่งหลักฐานการ ชำระเงินให้เจ้าหน้าที่ทางอีเมล support@thnic.co.th, บริการลูกค้า@ทีเอชนิค.ไทย
- 4. เมื่อเจ้าหน้าที่ได้รับหลักฐานการชำระค่าบริการแล้ว จะทำการเปิดชื่อโดเมนให้ท่านภายใน 3 วัน

<u>หมายเหตุ</u> ท่านสามารถชำระค่าบริการและแนบหลักฐานการชำระค่าบริการ โดยส่งมาพร้อมเอกสารประกอบการจด ทะเบียนชื่อโดเมนในขั้นตอนที่ 1 เพื่อลดระยะของขั้นดอนที่ 2 และ 3 กรณีคำขอจดทะเบียนชื่อโดเมนของท่านไม่ผ่านการ พิจารณา ทีเอชนิคจะคืนค่าบริการหลังหักค่าธรรมเนียมธนาคารแล้วให้ท่านภายใน 15 วัน

#### กลับหน้าหลัก ดูคำขอ

ภาพที่ 14 หน้าจอ ยืนยันส่งคำขอจดทะเบียนชื่อโดเมนสำเร็จ

- 8. หลังส่งคำขอฯ สามารถชำระค่าบริการได้ทันที การชำระค่าธรรมเนียมชื่อโดเมน
  - 8.1 อัตราค่าธรรมเนียม คลิกที่นี่
  - 8.2 ช่องทางการชำระเงิน <u>คลิกที่นี่</u>
- 9. เมื่อชำระเงินแล้ว สามารถส่งเอกสารประกอบการพิจารณาและหลักฐานการชำระเงินได้ 2 ช่องทาง
  - 9.1 อีเมล : support@thnic.co.th หรือ โทรสาร 0 2564 8033 (กรุณาระบุชื่อโดเมน)
  - 9.2 อัปโหลดไฟล์ในคำขอฯ โดยเลือก **'คำขอในระบบ'** เลือก **'รายละเอียด'** (ภาพที่ 15) แนบเอกสารเพิ่มเติม (ภาพที่ 16)

| คำขอในระบบ       |                                                         | 🗹 รอการอนุมัติ            | sอการอนุมัติ NDID | อนุมัติ ไม่อนุมัติ | ยกเลิกคำขอ | คำขอหมดอายุ         |
|------------------|---------------------------------------------------------|---------------------------|-------------------|--------------------|------------|---------------------|
| เลขที่ใบสั่งซื้อ | ชื่อโดเมน                                               | สถ                        | านะ               | วันยื่นคำขอ        |            |                     |
| 21901177643      | register-domain.co.th NEW Domoin<br>จุดโดเมน.ธุรกิจ.ไทย | SZ                        | ผลพิจารณาคำขอ     | 16/12/2022         |            | 🕑 รายละเอียด 🔋 🔋 ลบ |
|                  |                                                         | ภาพที่ 15 หน้าจอ คำขอในระ | บบ                |                    |            |                     |
|                  |                                                         | แนบเอกสารเพิ่มเติม        |                   |                    |            |                     |
|                  | ไฟล์ 1 Choose File                                      | No file chosen            |                   |                    |            |                     |
|                  | ไฟล์ 2 Choose File                                      | No file chosen            |                   |                    |            |                     |
|                  | ไฟล์ 3 Choose File                                      | No file chosen            |                   |                    |            |                     |
|                  |                                                         |                           |                   |                    | J          |                     |
|                  |                                                         |                           |                   |                    | Close      |                     |

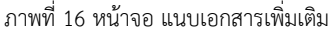

- 10. เจ้าหน้าที่พิจารณาชื่อโดเมนและเอกสารประกอบ จากนั้นจะแจ้งผลการพิจารณาทางอีเมล ไปยังผู้ใช้บริการภายใน 1 วันทำการ
  - ถ้าชื่อโดเมน **ผ่าน** การพิจารณา เจ้าหน้าที่ดำเนินการจดทะเบียนชื่อโดเมน พร้อมแจ้งผลการดำเนินการให้ทราบทางอีเมล
  - ถ้าชื่อโดเมน <u>ไม่ผ่าน</u> การพิจารณา เจ้าหน้าที่จะแจ้งให้เลือกชื่อโดเมนใหม่ หรือขอเอกสารเพิ่มเติม

#### ข้อควรทราบ

- การชำระเงินผ่านช่องทางการโอนเงินเข้าบัญชีธนาคาร ได้แก่ การโอนผ่านตู้ ATM เคาท์เตอร์ธนาคาร และการหักบัญชีธนาคาร จะใช้
   เวลาในการตรวจสอบอย่างน้อย 1 วันทำการ
- กรณีคำขอจดทะเบียนชื่อโดเมนไม่ผ่านการพิจารณา ทีเอชนิคจะคืนค่าบริการหลังหักค่าธรรมเนียมธนาคารแล้วให้ท่านภายใน 15 วัน